## 動物暨植物學組共通元素確認作業說明

後設資料工作組 製 92/4/23

一、背景說明:

後設資料工作組於 92 年度第一次動物暨植物主題小組會議(92 年 3 月 21) 中,向各主題計畫進行動物、植物及動植物共通元素欄位的確認時,有主題計畫 提出希望再重新寄發一次共通元素總表。後設資料工作組現將 91 年 6 月 24 日寄 發給主題計畫之「動植物後設資料元素總表」v0.2 進行整理後,重新寄發給主題 計畫作確認之動作。

二、檔案內容說明:

為了讓各主題計畫能夠清楚的檢閱相關主題的共通元素欄位,後設資料工作 組將文件稍作整理。此份共通元素確認表的檔案中共有兩頁。第一頁是「共通元 素確認表」,為根據 92 年 4 月 16 日彙整完成(4 月 18 日寄發)的「動物學組後設 資料共通元素(初稿)」及「植物學組後設資料共通元素(初稿)」,重新彙整動 植物共通元素表單後,僅保留動物小組及植物小組共有的元素,讓主題計畫能針 對核心的共通元素再進行確認。第二頁為「代碼確認表」,為共通元素中,元素 值為下拉式選單之代碼彙整,同樣只保留動物小組及植物小組共有的元素。

三、確認方式說明

為使各主題計畫確實了解如何進行元素確認,後設資料工作組特別針對確認方式作一說明。需要進行確認的頁面如下:

(一)「共通元素確認表」:為共通元素欄位之確認表單。確認方式如下:

| <u>ト</u> - | _    |     |      |          |      |        |   |
|------------|------|-----|------|----------|------|--------|---|
| 欄位元        | 欄位元  |     | 動植物學 | 組後設資料共通元 | 素    |        |   |
| 素          | 大只刀」 |     | 中文   | 欄位定義     | 資料值  | 共通欄位確認 |   |
|            |      | 拉丁重 | 协物學名 | 拉丁學名     |      | V      |   |
|            | の重名表 | 界名  | 拉丁界名 | 拉丁界名     |      | V      |   |
| 物          |      |     | 中文界名 | 中文界名     |      | V      |   |
| 種名         |      | 甲甲  | 拉丁門名 | 拉丁門名     |      | V      |   |
| 錄          |      | 1 1 | 中文門名 | 中文門名     |      | V      |   |
|            |      | 40  |      | 拉丁綱名     | 拉丁綱名 |        | V |
|            |      | 利当  | 中文綱名 | 中文綱名     |      | V      |   |

1. 元素確認:請於最後一欄「共通欄位確認」欄中鍵入「`」。範例如 下—

1

## 2. 增加元素:請直接以紅色字體於頁面中新增元素欄位,並於「共通 元素確認」欄中填入計畫名稱。範例如下—

| 標本資料 |    | 原始       | 鑑定者      | 鑑定者姓名         |             |
|------|----|----------|----------|---------------|-------------|
|      |    | 原始       | 鑑定者英文名   |               | 後設資料工<br>作組 |
|      | 標本 | 原始鑑定日期   |          | 標本鑑定日<br>期    |             |
|      | 鑑定 | 訂正<br>資訊 | 鑑定同正日期   | 鑑定∣訂正西<br>元日期 |             |
|      |    |          | 總定   訂正者 | 鑑定 訂正         |             |
|      |    |          |          | 者姓名           |             |

 - 刪除元素:請將欲刪除的欄位元素加上刪除線(格式/儲存格/字型-特 殊效果),並以紅色字體於「共通元素確認欄」中填入計畫名稱。 範例如下—

|  |          |        | 國<br>別 | 國別代碼                        | 國別代碼            | TW(預設<br>值) |             |
|--|----------|--------|--------|-----------------------------|-----------------|-------------|-------------|
|  | 檀木       | /<br>地 | 英文國名   | 英文國名                        | Taiwan<br>(預設值) | 後設資料工<br>作組 |             |
|  | 標本<br>資料 | 採集地理   |        | 中文國名                        | 中文國名            | 台灣<br>(預設值) | 後設資料工<br>作組 |
|  | 9.01     | 海拔高度   | 海拔高度下限 | 海拔高度或<br>範圍下限值<br>/ 單位 : 公尺 |                 |             |             |

 修改元素名稱:請將原來的元素名稱加上刪除號,及以紅色字體於 該元素下方鍵入<欲修改成的名稱>,並於「共通元素確認」欄中填 入計畫名稱。範例如下—

| <mark>媒體 / 影像</mark> | 媒體種類   | 媒體種類描 | 參閱"代碼 | 後設資料工 |
|----------------------|--------|-------|-------|-------|
| 資料                   | <媒體類型> | 述     | 表"    | 作組    |

| 作老    | 作者名稱(英<br>文) | 攝影或繪圖<br>者英文名 |  |
|-------|--------------|---------------|--|
| 17F11 | 作者名稱(中<br>文) | 攝影或繪圖<br>者中文名 |  |
|       |              | 拍攝西元日<br>期    |  |

5. 若欲對所增刪或修改的欄位元素做說明,請以紅色字體直接於「共通欄位確認」一欄中填寫,並於最後加上計畫名稱。範例如下—

|             |     | 原始鑑定者          |      | 鑑定者姓名          | 是否要區分<br>成中文名及<br>英文名兩個<br>欄位(後設資<br>料工作組) |
|-------------|-----|----------------|------|----------------|--------------------------------------------|
| 標<br>本<br>資 | 標本鑑 | 原始鑑定日          | 期    | 標本鑑定日<br>期     |                                            |
| 料           | 定   | 鑑定             | 訂正日期 | 鑑定∣訂正<br>西元日期  |                                            |
|             |     | 訂正<br>資訊<br>鑑定 | 訂正者  | 鑑定   訂<br>正者姓名 |                                            |

(二)「代碼確認表」

1.元素確認:請於最後一欄「共通元素確認」欄中鍵入「V」。

範例如下—

| 欄位              | 米百日山 | 後設資料 | <b>/</b> +/7頁                                                | 期合项词     |
|-----------------|------|------|--------------------------------------------------------------|----------|
| <mark>元素</mark> | 天只刀丁 | 元素   | <b>、</b> 」() 「1 () 」() () () () () () () () () () () () () ( | 们則们工作在市场 |

|  | 模式類型 | 標本(General)   全模式標本<br>(holotype)   複模式(Isotype)   副模<br>式標本(paratype)   配模式標本<br>(allotype)   選定模式標本<br>(lectotype)   複選模式標本<br>(paralectotype)   等價選定模式<br>(Isolectotype)   同模式標本<br>(cotype)   屬模式標本(genotype)   系<br>列模式標本(hapantotype)   新模式標<br>本(neotype)   群模式標本(syntype)  <br>產地模式標本(topotype) | V |
|--|------|----------------------------------------------------------------------------------------------------|---|
|  | 標本狀況 | 良好(good)   蟲蛀(eaten)   毀損<br>(destroyed)   遺失(Lost)   借出<br>(Loan)   鼠咬   註銷<br>(預設值良好)                                                                                                    | V |

2.增加元素:請直接以紅色字體於元素代碼欄位中新增代碼,及於「共通元素確認」欄中填入計畫名稱。範例如下—

| 欄位<br>元素 | 類別   | 後設資<br>料元素 | 代碼                                                                                                    | 欄位確認        |
|----------|------|------------|----------------------------------------------------------------------------------------------------|-------------|
| 標本資料     | 標本紀錄 | 模式類型       | 標本(General)   全模式標本<br>(holotype)   複模式(Isotype)   副模<br>式標本(paratype)   配模式標本<br>(allotype)   選定模式標本<br>(lectotype)   複選模式標本<br>(paralectotype)   等價選定模式<br>(Isolectotype)   同模式標本<br>(cotype)   屬模式標本(genotype)  <br>系列模式標本(hapantotype)   新模<br>式標本(neotype)   群模式標本<br>(syntype)   產地模式標本(topotype)  <br><mark>其他</mark> | 後設資料工<br>作組 |

 8. 修改元素名稱:請將原來的元素名稱加上刪除號,及以紅色字體於 該元素欄位中鍵入<欲修改成的名稱>,並於「共通元素確認」欄中 填入計畫名稱。範例如下—

| 欄位<br>元素             | 類別       | 後設資<br>料元素                        | 代碼                                                                                      | 代碼確認        |
|----------------------|----------|-----------------------------------|-----------------------------------------------------------------------------------------|-------------|
| 標本<br>資料             | 標本<br>紀錄 | 標本狀<br>況                          | 良好(good)   蟲蛀(eaten)   毀損<br>(destroyed)   遺失(Lost)   借出<br>(Loan)   鼠咬   註銷<br>(預設值良好) |             |
| <b>女</b> 骨<br>手<br>米 | 某靈晉之     | <del>媒體種</del><br>類<br><媒體類<br>型> | 標本 標本照 生態照 手繪圖 <br>錄影帶 錄音帶 數位影像檔                                                        | 後設資料<br>工作組 |

 4.元素刪除:請將欲刪除的欄位元素加上刪除線(格式/儲存格/字型-特殊 效果),並以紅色字體於「共通元素確認」欄中填入計畫名稱。範例 如下—

| 欄位<br>元素        | 類別 | 後設資<br>料元素 | 代碼                            | 代碼確認 |
|-----------------|----|------------|-------------------------------|------|
|                 |    |            | 良好(good)   蟲蛀(eaten)   毀損     |      |
| 標本              | 標本 | 標本狀        | (destroyed)   遺失(Lost)   借出   |      |
| <mark>資料</mark> | 紀錄 | 況          | (Loan)   鼠咬   <mark>註銷</mark> |      |
|                 |    |            | (預設值良好)                       |      |
| 資               | 媒  | 媒體種        | 標本 標本照 生態照 手繪圖                |      |
| 料               | 日期 | 類          | 錄影帶 錄音帶 數位影像檔                 |      |

5.其他說明或建議,請以紅色字體直接於「共通欄位確認」欄中填寫, 並於最後加上計畫名稱。範例如下—

| 欄位<br>元素       | 類<br>別 | 後設資料元素 | 代碼                                                                                  | 代碼確認                        |
|----------------|--------|--------|-------------------------------------------------------------------------------------|-----------------------------|
| 標本<br>資料       | 標本紀錄   | 標本狀況   | 良好(good)   蟲蛀(eaten)   毀損<br>(destroyed)   遺失(Lost)   借出<br>(Loan)   鼠咬   註銷(預設值良好) |                             |
| <b>媒體</b><br>料 | 資      | 媒體種類   | 標本 標本照 生態照 手繪圖 錄<br>影帶 錄音帶 數位影像檔                                                    | 數位影像<br>檔是否要<br>再細分<br>(後設資 |

|  | 料工作 |
|--|-----|
|  | 組)  |

請各主題計畫於一週內(5月1日)前完成確認之動作,並回傳給後設資料工 作組,謝謝各主題計畫之合作。